## 7. How To Start Observation through Script using GUI.

## 7.1 Continuum Observation for Both GSB and GWB.

- **Step 1.** Rotate feed to desired frequency band.
- Step 2. Set RF,LO,IF, GAB,OFC => Refer "5. Antenna SubSystem Configuration"
- Step 3. Configure Correlator (GSB and GWB).
- Step 4. Start DAS chain
- Step 5. Set TPA
  - (1) GWB -Give TPA : Note for continuum obs DDCLO is zero (0 0)

Formula: RF1 RF2 +/-GABLO +/-GABLO DDCLO DDCLO 3/12

| Default TPA for GWB |                           |                              |  |
|---------------------|---------------------------|------------------------------|--|
| Freq. Band          | USB(3)                    | LSB(12)                      |  |
| Band 5              | 1060 1060 1060 1060 0 0 3 | 1460 1460 -1460 -1460 0 0 12 |  |
| Band 4              | 550 550 550 550 0 0 3     | 950 950 -950 -950 0 0 12     |  |
| Band3               | -                         | 500 500 -500 -500 0 0 12     |  |
| Band2               | 100 100 100 100 0 0 3     | 300 300 -300 -300 0 0 12     |  |

## Note : Select GAB filter Bandwidth accordingly

(2) In case of GSB, the same as ONLINE shall be followed i.e. no change in TGC.

| Default TPA for GSB  |                              |                           |  |
|----------------------|------------------------------|---------------------------|--|
| Freq. Band           | LSB(12)                      | USB(3)                    |  |
| $1420 \mathrm{~MHz}$ | 1409 1409 1460 1460 51 51    | -                         |  |
| 1390 MHz             | -                            | 1371 1371 1320 1320 51 51 |  |
| 1280 MHz             | -                            | 1281 1281 1230 1230 51 51 |  |
| 1170 Mhz             | -                            | 1151 1151 1100 1100 51 51 |  |
| 725 MHz              | -                            | 591 591 540 540 51 51     |  |
| 470 MHz              | -                            | 306 306 255 255 51 51     |  |
| 150 MHz              | $156\ 156\ 218\ 218\ 62\ 62$ | -                         |  |